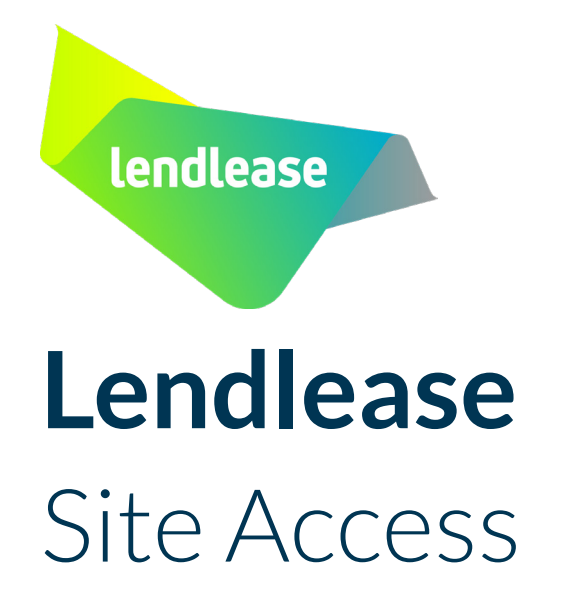

User Guide for Registering your Business

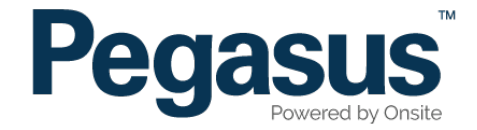

# Lendlease Site Access

Please follow this step-by-step guide to register your business in Lendlease Site Access

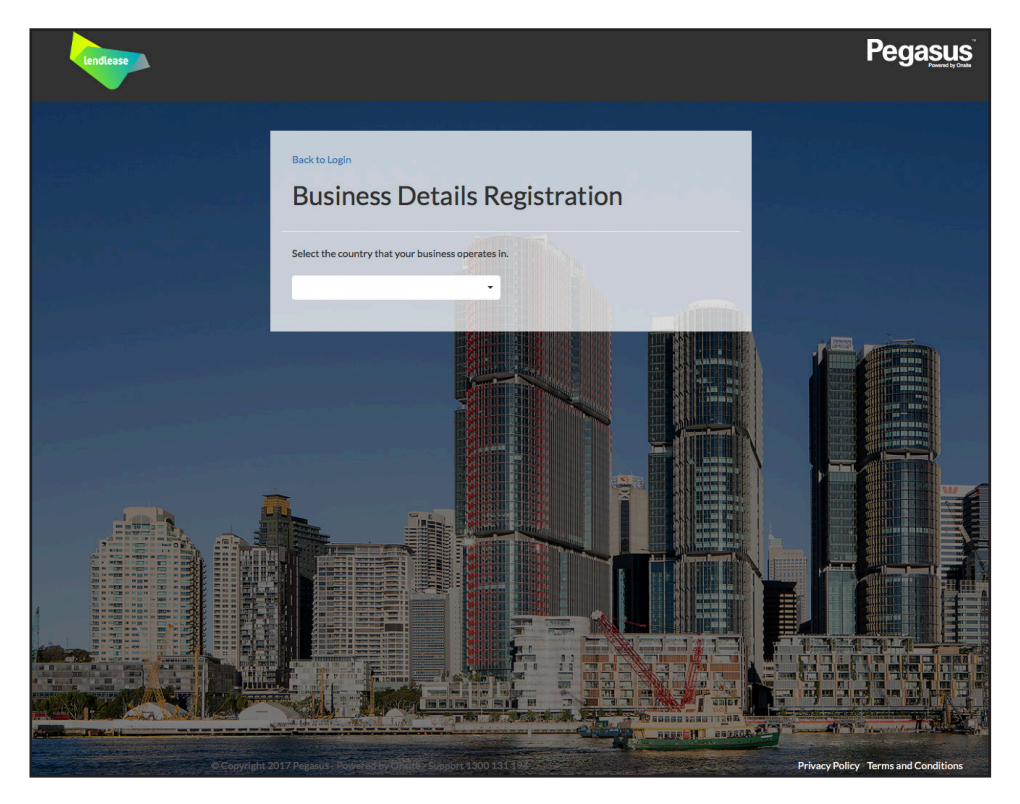

#### Step 1

Please go to http://www.lendleasecontractors.com.au and click on "Register" in the top menu bar.

Once on the business registration page for Lendlease Site Access select the country that your business operates in from the drop down.

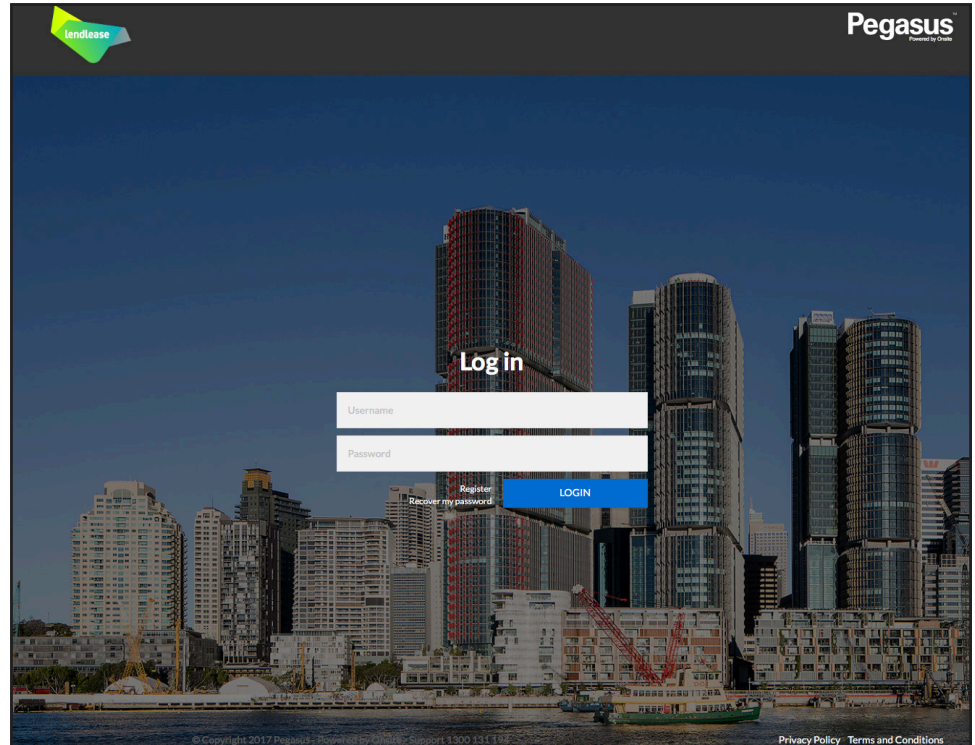

#### **Please note**

Please note, if you land on the log in page instead of the business registration page select "Register."

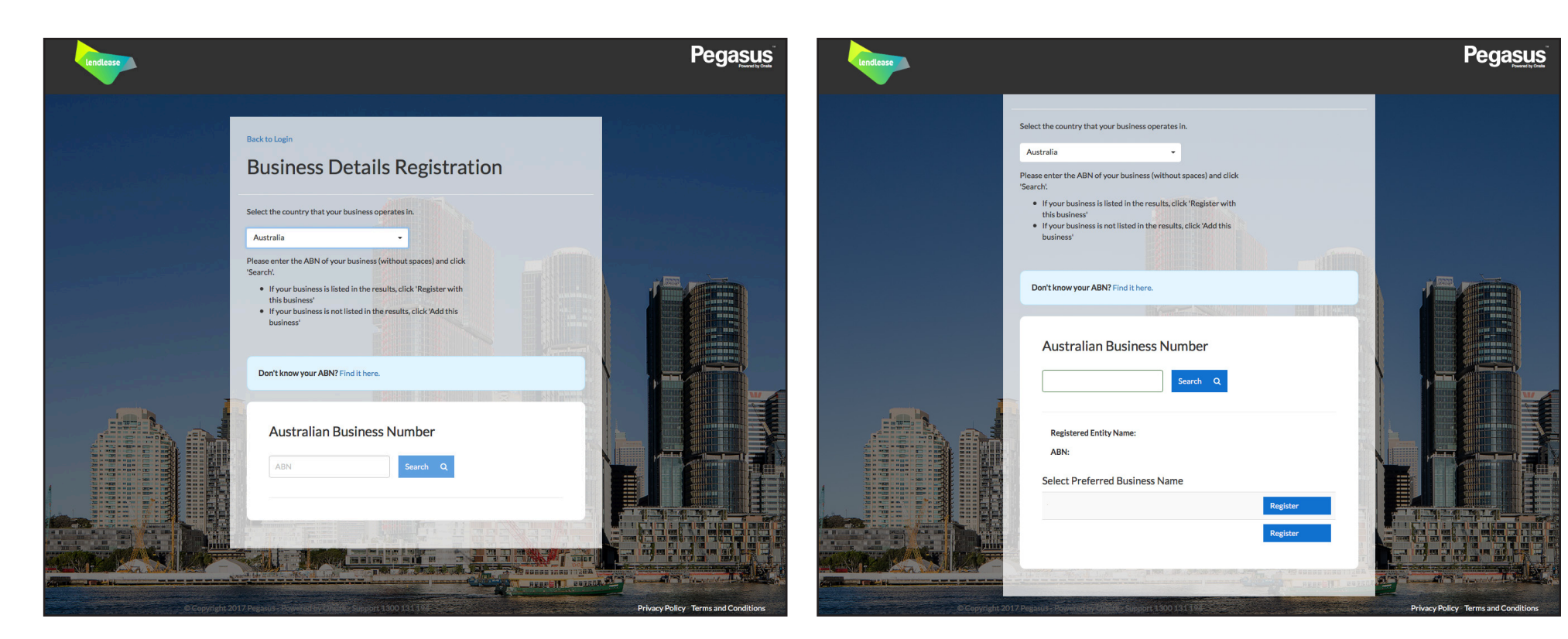

# Step 2

Enter your ABN and select "Search."

## Step 3

Select "Register" for your preferred business name from the returned results .

| lendlesse |                                                                                                    | Pegasus | Lendlesse |                                                                                                    | Pegasus |
|-----------|----------------------------------------------------------------------------------------------------|---------|-----------|----------------------------------------------------------------------------------------------------|---------|
|           | Business Details           Business Details           Country         Australia           Business Details           Country         Australia           Business Number           Registered Nume           Last Nume         First Nume           Last Nume         Last Nume           Business Address         Email           Dysical Address         Address           Ideres         Address |         |           | Contact Details   First Name   First Name   Last Name   Last Name   Last Name   Last Name   Last Name   Last Name   Last Name   Last Name   Last Name   Last Name   Last Name   Last Name   Last Name   Last Name   Last Name   Last Name   Last Name   Last Name   Last Name   Matheware   Address   Address   Address   Address   Address   Address   Address   Address   Address   Address   Address   Address   Dasteness's postal address is different to its physical address.   Dastenes Fax   Lastenes Fax   Lastenes Fax   Lastenes Fax   Lastenes Fax   Lastenes Fax   Lastenes Fax   Lastenes Fax   Lastenes Fax   Lastenes Fax   Lastenes Fax   Lastenes Fax |         |

## Step 4

Enter all business details.

# Step 5

Once you have entered all of your business details and agreed to the declaration, select "Request Registration."

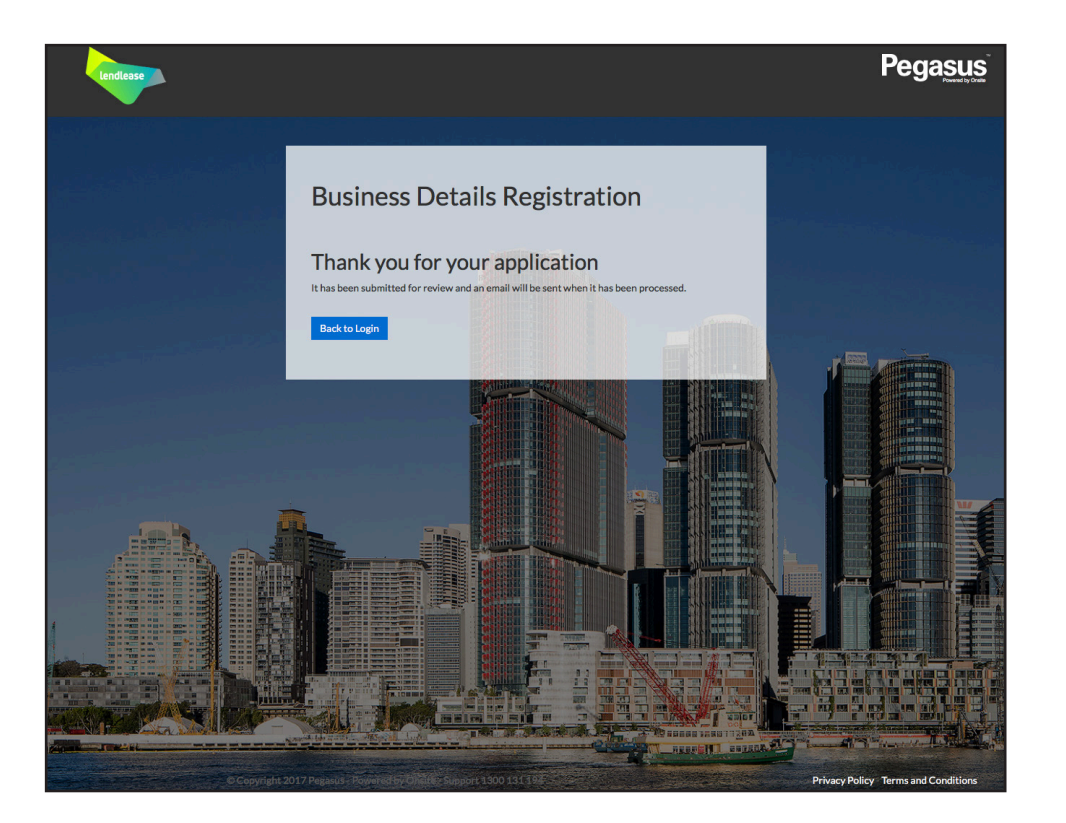

### Step 6

Your business registration application has now been submitted for review. Once your application has been processed, you will receive an email with your login details. Return to the system and use these details to login.

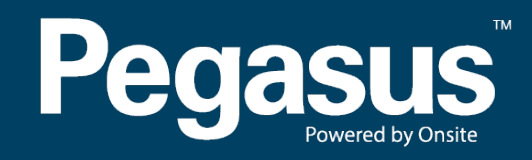

For questions or assistance please call 1300 183 990 or email lendlease@pegasus.net.au